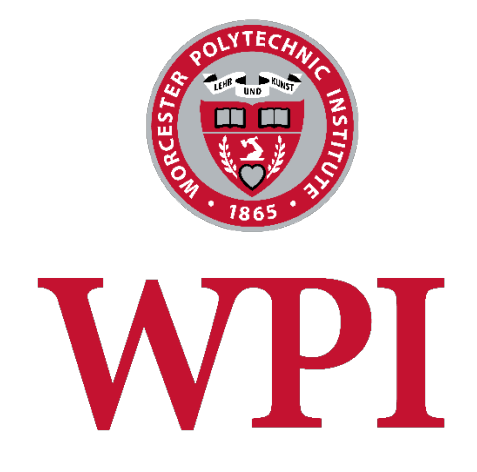

# Center for Advanced Research in Drying

WordPress Manual

# Table of Contents

| Who should use this manual                     | 3 |
|------------------------------------------------|---|
| Signing into WordPress                         | 3 |
| Setting up the Home Page                       | 4 |
| Editing the Home Page Widgets                  | 5 |
| Sidebar Content                                | 5 |
| Widgets                                        | 5 |
| Sidebar Links                                  | 5 |
| Slide Shows                                    | 6 |
| Adding or Updating a Slide Show                | 7 |
| Adding a Slide Show to a Web Page or Blog Post | 7 |

## Who should use this manual

This document contains information specific to the Center for Advanced Research in Drying web site. This document assumes that you are already familiar with the WordPress interface and basic WordPress functions such as editing web pages and creating blog articles. If you haven't already reviewed the basic WordPress Manual, please download it from <u>http://www.wpi.edu/Images/CMS/Marketing/How-to-Use-</u> WordPress.pdf.

### Signing into WordPress

To access the login page go to: <u>http://wp.wpi.edu/dryingreserach/wp-admin</u>.

**Important**: You must use the <u>http://wp.wpi.edu</u> domain for editing the site because this is where your web site physically resides. The <u>http://www.dryingresearch.org</u> domain just points to this location.

You will see the familiar WPI login screen as shown below. Use your WPI credentials to sign into your WordPress web site.

| Worcester Polytechnic Institute                                                                                                    |                                                                                                    |  |
|----------------------------------------------------------------------------------------------------|----------------------------------------------------------------------------------------------------|--|
|                                                                                                    |                                                                                                    |  |
| Central Authentication Service (CAS)   Enter your Username and Password   Username:   Password:   Warn me before logging me into other sites.   LOGIN dear | For security reasons, please exit your web browser when you are<br>done accessing services that require authentication! |  |

# Setting up the Home Page

The home page is not located under the Pages section of the WordPress Admin with all of your other web pages. In order to achieve the necessary formatting for the Venture home page layout, the home page was designed using 4 widgets which correspond to the 4 sections highlighted below.

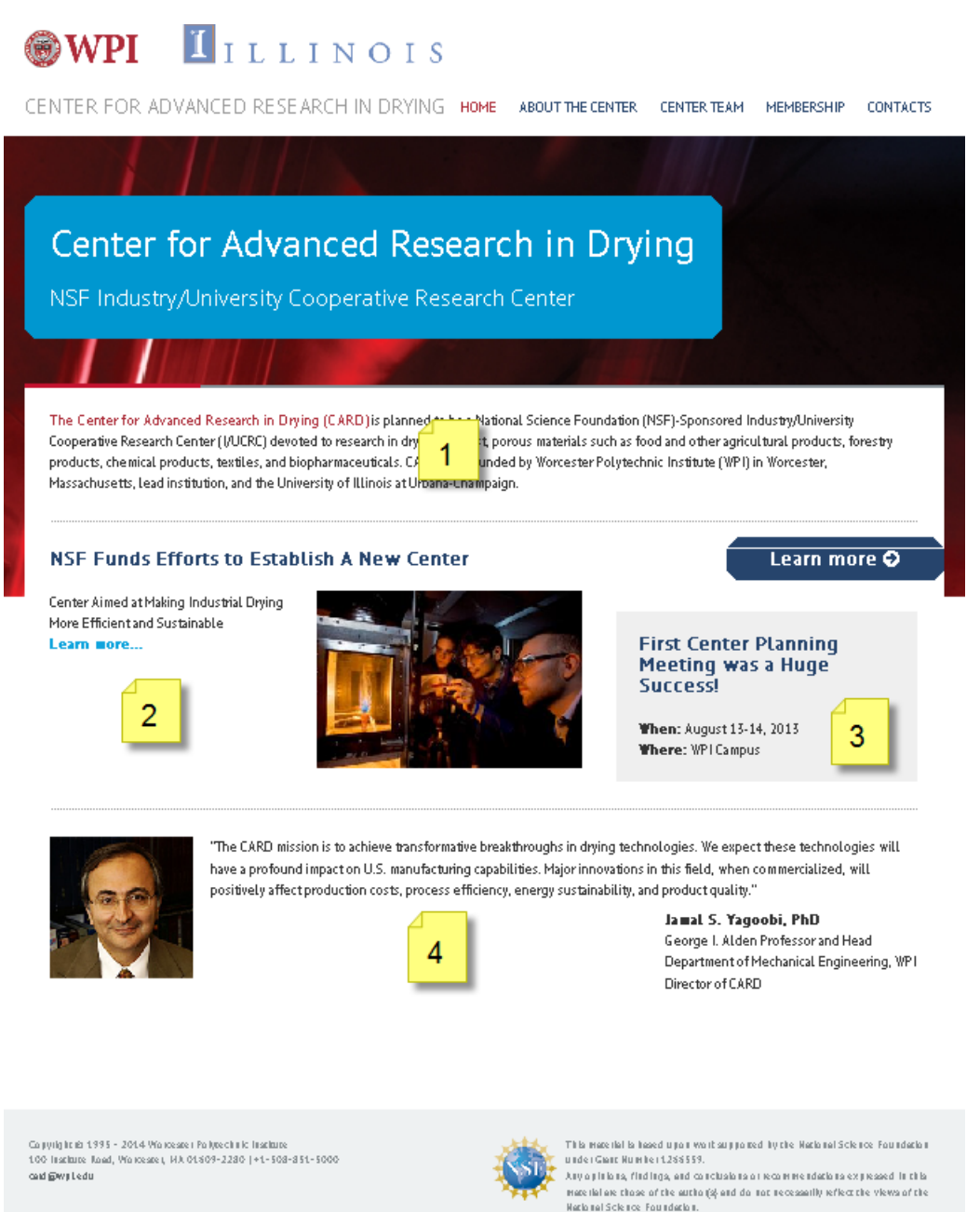

4

### Editing the Home Page Widgets

#### From the Appearance Menu, select Widgets:

There are 4 boxes that make up the home page and unfortunately, they appear out of order on the widgets screen.

- Homepage: Wide Below Main contains the text at the TOP of the home page
- 2. Homepage: Main contains the text in the middle section of the home page, on the LEFT
- 3. Homepage: Right of Main contains the text in the middle section of the home page, on the RIGHT
- 4. Homepage: Large Below Wide contains the bottom text just above the footer

Each of these widgets contain text and HTML formatting codes. If you are not familiar with HTML code, be careful when you are editing your text widgets. One small error in a sidebar can break the code for the entire web page.

| Homepage: Main                                                                                                    | T  |
|----------------------------------------------------------------------------------------------------|----|
| Main widget area in the upper-left of the<br>homepage. Add here: "WFZOOM: Single<br>Page" widget. Middle LEFT<br>Text: NSF Funds Efforts to Establish A I |    |
|                                                                                                    |    |
| Homepage: Right of Main                                                                                                    | Ψ. |
| Smaller widget area to the right of the main<br>widget area. Add here: "WPZOOM: Portfolio<br>Slider Tabs" widget. Middle RIGHT<br>Text                    | -  |
|                                                                                                    |    |
| Text                                                                                                    |    |
|                                                                                                    |    |
| Homepage: Wide Below Main                                                                                                    |    |
| A wide widget area below the main and right<br>widget areas. Add here: "WFZOOM: Call to<br>Action" widget. <b>TOP</b>                                     |    |
| Text                                                                                                    |    |
|                                                                                                    |    |
|                                                                                                    |    |
| Homepage: Large Below Wide                                                                                                    |    |
| A large widget area below the wide widget                                                                                                    |    |

area. Add here: "WPZOOM: Recent Posts"

BOTTOM

widget.

Text

## Sidebar Content

#### Widgets

Like most WordPress web sites, most of the information in your sidebar comes from a widget. Widgets allow us to add images, text, menus and even slide shows to your sidebars. By default, WordPress puts the same widget content on all pages. We've installed a plugin module that allows you to specify which widget appears on which page, so that you can vary the sidebar content from page to page.

#### Sidebar Links

Many of the pages have "See Also" and "Related Links" sections in the sidebar. We used menus to create these lists and a custom menu widget to place them in the sidebar. More information on creating menus can be found in our basic <u>WordPress Manual</u>.

## Slide Shows

We installed a very flexible slide show module on your web site that will allow you to customize each slide show with a different look and feel. When you create a new slide show or edit an existing one, the left hand side of the page lists all of your slide show options as shown in the screen-shot below.

You can choose the type of slide transition, the timing, how many slides to show at once, slide size, whether or not to display titles and descriptions, and even what controls to give the user. This allows you to create many slide show variations with just a few clicks of the mouse.

| Slideshow Settings                                                     |                     |     |                                 |
|------------------------------------------------------------------------|---------------------|-----|---------------------------------|
| Animation                                                              | settings            |     |                                 |
| Animation used for transition between slides                           | Slide Left          |     | Default: 'Slide Left'           |
| Number of seconds the slide takes to slide in                          | 1                   |     | Default: '1'                    |
| Number of seconds the description takes to slide in                    | 0.4                 |     | Default: '0.4'                  |
| Seconds between changing slides                                        | 5                   |     | Default: '5'                    |
| Display                                                                | settings            |     |                                 |
| Number of slides to fit into one slide                                 | 2                   |     | Default: '1'                    |
| Maximum width. When maximum width is 0, maximum width is ignored       | 420                 |     | Default: '0'                    |
| Slideshow's height                                                     | 160                 |     | Default: '200'                  |
| Image behaviour                                                        | Natural and centere | d 💌 | Default: 'Natural and centered' |
| Shrink slideshow's height when width shrinks                           | © Yes<br>@No        |     | Default: 'No'                   |
| Enable responsiveness (Shrink slideshow's width when page's width shri | nks) 🖲 Yes<br>ƏNo   |     | Default: 'Yes'                  |
| Show title and description                                             | © Yes<br>⊚No        |     | Default: 'Yes'                  |
| Hide description box, pop up when mouse hovers over                    | ®Yes<br>⊚No         |     | Default: 'Yes'                  |
| Control s                                                              | ettings             |     |                                 |
| Automatically slide to the next slide                                  | ® Yes<br>@No        |     | Default: 'Yes'                  |
| Retum to the beginning of the slideshow after last slide               | @Yes<br>©No         |     | Default: 'Yes'                  |
| Pause slideshow when mouse hovers over                                 | © Yes<br>⊙No        |     | Default: 'Yes'                  |
| Activate navigation buttons                                            | @Yes<br>⊙No         |     | Default: 'Yes'                  |
| Hide navigation buttons, show when mouse hovers over                   | ∭Yes<br>@No         |     | Default: 'No'                   |
| Activate pagination                                                    | ©Yes<br>◉No         |     | Default: 'Yes'                  |
| Activate control panel (play and pause button)                         | ©Yes<br>@No         |     | Default: 'No'                   |
| Miscellaneou                                                           | us settings         |     |                                 |
| Wait until the next slide has loaded before showing it                 | @Yes<br>©No         |     | Default: 'Yes'                  |
| Show a loading icon until the first slide appears                      | © Yes<br>⊙No        |     | Default: 'Yes'                  |
| Randomize slides                                                       | (©Yes<br>(@No       |     | Default: 'No'                   |
| Avoid content filter (disable if '!slideshow_deploy!' is shown)        | @Yes<br>@No         |     | Default: 'Yes'                  |

### Adding or Updating a Slide Show

When you go to the slideshow menu from the left navigation menu, it shows you a list of the existing slideshows you have created. Hover over the slideshow you want to edit and click the Edit link. You can add a new slide show by clicking the Add New option at the top of the page or from the left hand menu.

| 💮 Dashboard      |                                                   | Screen Options 🔻        |
|------------------|---------------------------------------------------|-------------------------|
| 🖉 Posts          |                                                   | Search Slideshow        |
| 약; Media         | All (3)   Published (3)                           |                         |
| Pages            | Bulk Actions Apply Show all dates Filter          | 📰 📰 3 items             |
| 🖉 Slideshow      | Title                                             | Date                    |
| Slideshow        | Directors                                         | 2014/02/03<br>Published |
| Add New          |                                                   | T dbiloiled             |
| General Settings | Facilities Slideshow on University Expertise Page | 2014/02/03              |
| R Clients        |                                                   | Published               |
| 🔣 Testimonials   | Planning Meeting Slide Show                       | 2014/02/03              |
| 🖆 Portfolio      |                                                   | Fabilshea               |
| Comments         | Title                                             | Date                    |

The center of the page shows all of your slide show settings as discussed on the previous page. The slides are displayed in the right hand column. An example of an Image Slide is shown in the screen-shot on the right.

To add a new slide, click on one of the 3 buttons at the top: Image Slide, Text Slide, or Video Slide. Each slide has a Title, Description, URL and alternative text boxes – which are all optional. The text slide also allows you to customize text color & background.

You can use this module to create a simple slide show with no text, a text slide show with no images or a slide show that combines text with images and videos. The options are endless.

#### Adding a Slide Show to a Web Page or Blog Post

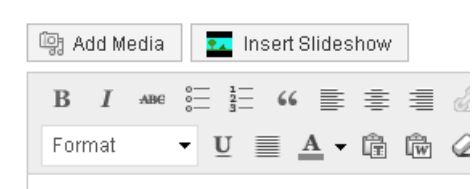

While editing a web page or blog post, just click on the Insert Slideshow button above the editor and choose your slide show. It's as easy as that!

|                  | Insert:        |                 | _ |
|------------------|----------------|-----------------|---|
| Image slide      | Text slide     | Video slide     |   |
| Image slide      |                |                 |   |
|                  |                |                 |   |
| Title            |                |                 |   |
| Description      |                |                 |   |
|                  |                | Ŧ               | ţ |
| URL              |                |                 |   |
| http://www.wpi   | .edu/academi   | s/facultydir/jy |   |
| Open URL in      | New window     | •               |   |
| 📃 Don't let sea  | rch engines fo | llow link       |   |
| Alternative text |                |                 |   |
|                  |                |                 |   |
| Doloto elido     |                |                 |   |